# ValidSign

Aareon maakt gebruik van de mogelijkheid om documenten digitaal te ondertekenen via de oplossing van ValidSign. Op de volgende pagina treft u een beknopte handleiding aan hoe u een digitale handtekening plaatst op een door Aareon verzonden document.

Wanneer iemand anders in uw organisatie het document dient te tekenen, kunt u lezen hoe u dit kan worden gerealiseerd in ValidSign. Na ondertekening van het document door alle betrokken partijen, ontvangt u automatisch een e-mail met het getekende document, zodat u het document kunt downloaden en opslaan voor uw eigen dossier.

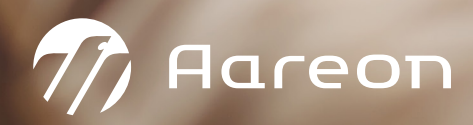

## Document openen via de link

U opent het document door op de link te klikken.

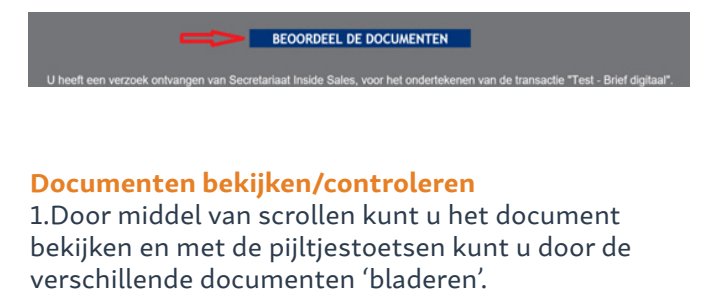

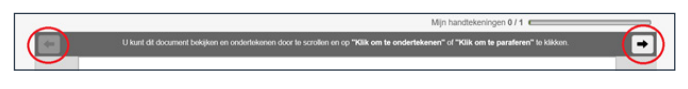

2. Ook kunt u alle documenten vooraf downloaden om ze te bekijken.

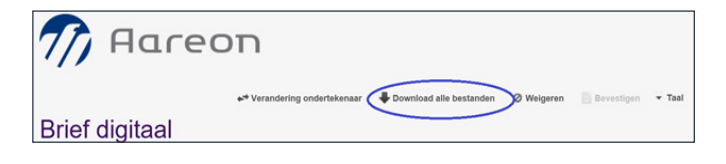

**De ondertekenaar van het document wijzigen** 1.Klik op "Verandering ondertekenaar".

| nareon 🎢       |            |            |        |
|----------------|------------|------------|--------|
| Brief digitaal | Ø Weigeren | Bevestigen | ▼ Taal |

# 2.Vul de gegevens in en klik op "opslaan".

| Ondertekening doorsturen                                                       |                                                                  |                                                                                                    |  |  |
|--------------------------------------------------------------------------------|------------------------------------------------------------------|----------------------------------------------------------------------------------------------------|--|--|
| Ondertekenaar                                                                  | Authenticatie                                                    |                                                                                                    |  |  |
| Voer de gegevens v                                                             | van de nieuwe onde                                               | rtekenaar in en klik op OK om het ondertekenverzoek door te sturen.                                                                                                    |  |  |
| Wanneer u de onde<br>transactie te onderte<br>de verzender van de<br>afgerond. | rtekening doorstuu<br>ekenen. Er wordt e<br>e transactie. U ontv | 1 zal de door u opgevoerde ondertekenaar de mogelijkheid krijgen deze<br>en e-mail verstuurd naar de nieuwe ondertekenaar en een e-mail gestuurd naar<br>angt ook een bevestiging wanneer de transactie volledig is ondertekend en |  |  |
| Gegevens var                                                                   | n de nieuwe or                                                   | dertekenaar                                                                                                    |  |  |
|                                                                                | E-mail                                                           |                                                                                                    |  |  |
| •                                                                              | Voornaam                                                         |                                                                                                    |  |  |
| •                                                                              | Achternaam                                                       |                                                                                                    |  |  |
|                                                                                | Functie                                                          |                                                                                                    |  |  |
|                                                                                | Organisatie                                                      |                                                                                                    |  |  |
| Persoonlijk be                                                                 | ericht toevoeg                                                   | en                                                                                                    |  |  |
| U kunt een perso<br>ondertekenaar de                                           | oonlijk bericht toev<br>oor de gewenste t                        | oegen dat zal worden opgenomen in de e-mail uitnodiging aan deze<br>ekst in te geven in onderstaand berichterwak.                                                                                                    |  |  |
|                                                                                | Bericht                                                          |                                                                                                    |  |  |
|                                                                                |                                                                  | Angularan Opdaan                                                                                                    |  |  |

#### **Document invullen/tekenen**

1. Vul eerst de gewenste gegevens in en klik daarna om te ondertekenen.

| Met vriendelijke groet,<br>Aaroon | Voor akkoord:                           |
|-----------------------------------|-----------------------------------------|
|                                   | Keuze:                                  |
|                                   | 1 stuk 2 stuks                          |
|                                   | Ordernummer:                            |
|                                   | Handtekening: X Klik om te ondertekenen |
|                                   | 仓                                       |

Bij het verzoek om een grafische handtekening verschijnt het onderstaande scherm en kunt u met uw vinger of een speciale pen uw handtekening op het touchscreen zetten. Bij ondertekening op uw mobiele telefoon dient u eerst het scherm te draaien voordat u uw handtekening zet.

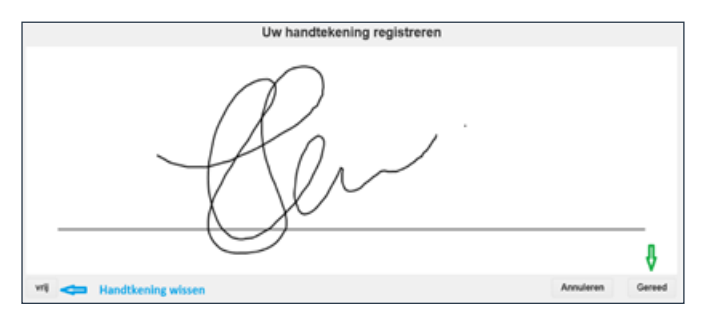

2. Vervolgens krijgt u een bevestigingsmelding. Klik op "ok" om de digitale handtekening te bevestigen.

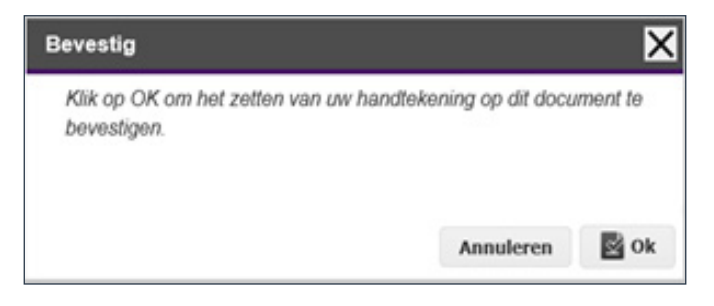

## 3. De volgende melding verschijnt.

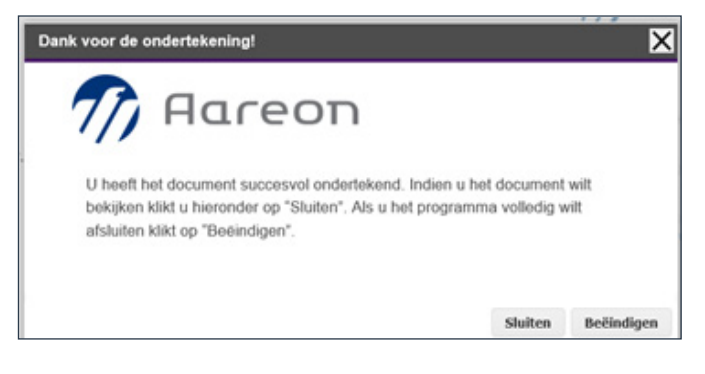